## 教务系统【成绩录入】操作指南

▶ 登录教务系统 <u>http://ehall.sanyedu.com</u> 帐号:工号 密码:身份证后六位

▶ 进入成绩录入模块:可用应用》成绩录入》

| A BANY 湖南 | hΞ—I | 重业职业技术学院 💣    | <b>.</b>           |
|-----------|------|---------------|--------------------|
| ● 我       | 的收藏  | <b>三</b> 可用应用 | 1. <sub>可用卡片</sub> |
| Q 搜索可     | 用服务  |               |                    |
| 全部        | 16   | 📋 毕业设计        |                    |
| 教务服务      | 14   | [ 〕 成绩录入      | 2                  |
| 学工        | 2    | 🤫 调课管理        |                    |

▶ 点击: 录入

|                                            | 业技术学院 成绩录。                                                                    | λ                                                                          |                                                           |                                                                                                    |                                                                                                    |       |                                         |                            |        | 教师组 🔻 🎽                                                            |
|--------------------------------------------|-------------------------------------------------------------------------------|----------------------------------------------------------------------------|-----------------------------------------------------------|----------------------------------------------------------------------------------------------------|----------------------------------------------------------------------------------------------------|-------|-----------------------------------------|----------------------------|--------|--------------------------------------------------------------------|
|                                            | 1                                                                             |                                                                            |                                                           |                                                                                                    |                                                                                                    |       |                                         |                            |        |                                                                    |
| 成绩录入                                       | 补考成绩录入                                                                        |                                                                            |                                                           |                                                                                                    |                                                                                                    |       |                                         |                            |        |                                                                    |
| 、请输入课程号/课                                  | 程名                                                                            |                                                                            | 提出                                                        | [高级搜索]                                                                                               |                                                                                                    |       |                                         |                            |        |                                                                    |
| F学期: 2018年1                                | 秋季                                                                            | *                                                                          | _                                                         |                                                                                                    |                                                                                                    |       |                                         |                            |        |                                                                    |
|                                            |                                                                               |                                                                            |                                                           |                                                                                                    |                                                                                                    |       |                                         |                            |        |                                                                    |
| 责录入截止时间:2                                  | 2019-01-26 17:12:00                                                           |                                                                            |                                                           |                                                                                                    |                                                                                                    |       |                                         |                            |        |                                                                    |
| 表录入截止时间:2<br>序号                            | 2019-01-26 17:12:00<br>操作                                                     | 教学班ID                                                                      | 状态                                                        | 课程号 🍦                                                                                                | 课序号 🍦                                                                                                    | 课程名 🍦 | 学分 💂                                    | 人数 🍦                       | 上课教师 🍦 | 合班信息                                                               |
| 表录入截止时间:2<br><b>序号</b><br>1                | 2019-01-26 17:12:00<br>操作<br>录入   提交                                          | <b>教学班ID</b> ♣<br>2018201921153                                            | <b>状态</b> (<br>录入中                                        | · 课程号 👙<br>1153111                                                                                   | 读 课序号 ↓                                                                                                    | 课程名 🍦 | 学分 ♣<br>2                               | 人数                         | 上课教师 🖕 | 合班信息<br>物流1701班                                                    |
| 禄入截止时间:2     席号     1     2                | 2019-01-26 17:12:00<br>操作<br>录入   提交<br>录入                                    | 数学班ID<br>2018201921153 2018201921153 2018201921153                         | 状态        录入中     未录入                                     | 课程号 令<br>1153111<br>1153111                                                                          | 課序号 ◆     の1     の2     の2     の     の | 课程名 💂 | 学分 ◆<br>2<br>2                          | 人数<br>45<br>42             | 上课教师 🖕 | 合班信息<br>物流1701班<br>物流1702班                                         |
| 録入截止时间:2<br><b>序号</b><br>1<br>2<br>3       | 2019-01-26 17:12:00<br>操作<br>录入   提交<br>录入<br>录入                              |                                                                            | 状态                                                        | 课程号 《<br>1153111<br>1153111<br>1153111                                                               | 课序号 令<br>01<br>02<br>03                                                                                                    | 课程名 💂 | 学分 ◆<br>2<br>2<br>2                     | 人数                         | 上课教师 🍦 | 合班信息<br>物流1701班<br>物流1702班<br>商务采购170                              |
| 表录入截止时间:2<br><b>序号</b><br>1<br>2<br>3<br>4 | 2019-01-26 17:12:00<br>操作<br>录入   提交<br>录入<br>录入   提交<br>录入                   | 教学班D ◆<br>2018201921153<br>2018201921153<br>2018201921153<br>2018201921153 | 状态        录入中     未录入       录入中     未录入       录入中     未录入 | 课程号 令 1153111 1153111 1153111 1153111 2153108                                                        | 課務号 令 01 02 03 01                                                                                                    | 课程名 🖕 | 学分 ◆<br>2<br>2<br>2<br>2<br>0           | 人数<br>45<br>42<br>41<br>54 | 上课教师 🖕 | 合班信息<br>物流1701班<br>物流1702班<br>商务采购170<br>物流21701                   |
| 表示入截止时间:2<br><b>序号</b> 1 2 3 4 5           | 2019-01-26 17:12:00<br><b>操作</b><br>录入   提交<br>录入<br>录入   提交<br>录入<br>录入   提交 |                                                                            | 状态        录入中        未录入        浸入中        未录入        支入中 | <ul> <li>课程号 (1153111</li> <li>1153111</li> <li>1153111</li> <li>2153108</li> <li>3153109</li> </ul> | 課務号 令 01 02 03 01 03 01 01 01                                                                                                    | 课程名 ◆ | 学分 ◆<br>2<br>2<br>2<br>2<br>2<br>0<br>0 | 人数<br>45 42 41 54 36       | 上课教师 🖕 | <b>合班信息</b><br>物流1701班<br>物流1702班<br>商务采购17(<br>物流21701<br>物流W2170 |

▶ 设置每门课程成绩构成系数:【注意】平时成绩占比不能低于 30%,

其它构成项和比例由任课教师根据课程性质自行设置。

|                                                                 |                                                                                                    | 教师组 🔻 🔝 |
|-----------------------------------------------------------------|----------------------------------------------------------------------------------------------------|---------|
| 成绩录入                                                            |                                                                                                    |         |
| 1153111-Excel在物流统计中                                             | 的应用-成绩录入 学时: 24 学分: 2                                                                                                    | ×       |
| 注意:<br>1、恆考学生的分項成绩也要录入,否则会<br>2、披索或指序会清空未保存的成绩,请确:<br>修改系数 导入成绩 | 未设置成线系数,請设置成线系数         注:请至少填号一项成线系数,并确保各个成绩系数之和为100,         计算2:文:"Protzaka"+平时应线系数,到未应结。"和未应该系数+项目1*项目1系数+项目2*项目2系数+项目3*         项目3系数 + 项目4*项目4系数,         已录入系数:%         平时成绩系数(%)         原目1系数(%)         原目1系数(%)         原目1系数(%) | 成绩录入引导  |
|                                                                 |                                                                                                    |         |
|                                                                 |                                                                                                    |         |
|                                                                 | 保存 提交 打印                                                                                                    |         |

▶ 录入: "本操作指南以 30%平时成绩+70%期末成绩举例"

 【方式1】逐条录入,必填项为上一步中设置的成绩构成,"总成 绩栏"系统会自动计算

| 0 BRE-198 | \$3 <b>77</b> 8 | 成绩录入       |    |         |      |            |                 |        |      |      |            |          |      |    |     |       | 教师组  | -        |
|-----------|-----------------|------------|----|---------|------|------------|-----------------|--------|------|------|------------|----------|------|----|-----|-------|------|----------|
| Q, 请捕     | 认姓名             | /学号        |    |         |      |            | 搜索              | [高级推   | [素]  |      |            |          |      |    |     |       |      |          |
| 班级:       |                 | 请选择        |    |         |      | -          |                 |        |      |      |            |          |      |    |     |       |      |          |
| 排序方式      |                 | 请选择        |    |         |      | -          |                 |        |      |      |            |          |      |    |     |       |      |          |
| 成绩录入      | 方式:             | 百分制        |    |         |      | <b>•</b> 切 | <b>换</b> 请选择成绩。 | 灵入方式,累 | 认为百分 | 制,切换 | 录入方式 , 未提交 | 成绩会被刷新   |      |    |     |       |      |          |
| 修改        | 彩数              | 导入成绩       |    |         |      |            |                 |        |      |      |            |          |      |    |     |       | 成绩录入 | 引导       |
| 姓名        | 学号              | 学号         | 性别 | 班级      | 重修重考 | 修读方式       | 考试安排编号          | 考试地点   | 座位号  | 状态   | 平时成绩 30%   | 期末成绩 70% | 特殊原因 | 加分 | 总成绩 | 一卡通卡号 | 学生备注 | 民族       |
| 杨杲昊       | 1701            | 1701100201 | 男  | 物流1702班 | 初修   | 正常         |                 |        |      | 灵入中  |            |          |      |    |     |       |      |          |
| 杨岚        | 1701            | 1701100202 | 女  | 物流1702班 | 初修   | 正常         |                 |        |      | 录入中  |            |          |      |    |     |       |      |          |
| 郑阳        | 1701            | 1701100207 | 男  | 物流1702班 | 初修   | 正常         |                 |        |      | 灵入中  |            |          |      |    |     |       |      |          |
|           |                 |            |    |         |      |            |                 |        |      |      |            |          |      |    |     |       |      | <u> </u> |

## ● 【方式2】点击》导入成绩

| RAD-201 | KEIDETER | 成绩录入       |         |         |                |                        |      |    |     |       | 教师组  | -  |
|---------|----------|------------|---------|---------|----------------|------------------------|------|----|-----|-------|------|----|
| Q. 请捕   | 的人姓名     | /学号        |         |         |                | 搜索 [局级搜索]              |      |    |     |       |      |    |
| 班级:     |          | 请选择        |         |         |                | •                      |      |    |     |       |      |    |
| 排序方式    |          | 请选择        |         |         |                | ×                      |      |    |     |       |      |    |
|         | 5式:      | 百分制        |         |         |                | 导入数据                   |      |    |     |       |      |    |
| 注音      |          |            |         |         |                |                        |      |    |     |       |      |    |
| 1、援制    | 学生的      | 的分项成绩也     | 要录入     | ,否则会影响  | 向缓考学生神         | 1 上传文件                 |      |    |     |       |      |    |
| 2、搜索    | 民或排斥     | 家会清空未保     | 存的成     | 绩,请确认执  | A行此类操作         | 如果您是初次使用,建议给下载导入槽板的子看。 |      |    |     |       |      |    |
| 修改      | 彩数       | 导入成绩       |         | 1       |                | 开始上传                   |      |    |     |       | 成绩录入 | 引导 |
| 姓名      | 学号       | 学号         | 性别      | 班级      | 重修重考           | 2 导入数据                 | 特殊原因 | 加分 | 总成绩 | 一卡通卡号 | 学生备注 | 民族 |
| 杨果昊     | 1701     | 1701100201 | 男       | 物流1702班 | 初修             | 等待文件上传完毕后自动导入数据        |      |    |     |       |      |    |
| 杨岚      | 1701     | 1701100202 | 女       | 物流1702班 | 初修             | 3 完成                   |      |    |     |       |      |    |
| 郑阳      | 1701     | 1701100207 | 男       | 物流1702班 | 初修             |                        |      |    |     |       |      |    |
| 周霖      | 1701     | 1701100208 | 男       | 物流1702班 | 初修             |                        |      |    |     |       |      |    |
| 刘芳琪     | 1701     | 1701100212 | 女       | 物流1702班 | 初修             |                        |      |    |     |       |      |    |
| 陈欣婷     | 1701     | 1701100213 | 女       | 物流1702班 | 初修             |                        |      |    |     |       |      |    |
|         |          |            | 1/22/01 |         | and the second |                        |      |    |     |       |      |    |

| 0  | ······································ |                  |                     | 录入成绩模板 [第                          | [容模式] - Microsof | t Excel    |          |                             |          |
|----|----------------------------------------|------------------|---------------------|------------------------------------|------------------|------------|----------|-----------------------------|----------|
| 0  | 开始 插入                                  | 页面布局 公式          | 数据 审阅 视图            | 1                                  |                  |            |          |                             | 🥑 _ 🖷 🗙  |
| 自  | Access 自网站 自文本 I                       | 其他来源 现有连接        | ● 连接<br>全部刷新 ◎ 编辑链接 | 2↓ 21X<br>☆ 重新应用<br>新选 <b>注</b> 高级 | 分列 删除 算<br>重复项 有 |            |          | ●3 显示明细数据<br>●3 隐藏明细数据<br>总 |          |
|    | 获取外部                                   | 敗据               | 连接                  | 排序和筛选                              | 1                | 敗据工具       | 分级显示     | R G                         |          |
|    | G14 🔻                                  | ( f <sub>x</sub> |                     |                                    |                  |            |          |                             | ¥        |
| 4  | A                                      | В                | С                   | D                                  | E                | F          | G        | Н                           |          |
| 1  | 学年学期(文本)                               | 课程号(文本)          | 学号(文本)              |                                    | 班级(文本)           | 成绩标识(文本)   | 平时成绩(文本) | 期末成绩(文本)                    | 特殊原因(文本) |
| 2  | 2018年 秋季                               | 1153111          | 1701100201          | 杨果昊 物流                             | 1702班            | 2019-01-02 |          |                             |          |
| 3  | 2018年 秋李                               | 1153111          | 1/01100202          | 物凤 物流                              | 1/02班            | 2019-01-02 |          |                             |          |
| 4  | 2018年秋季                                | 1153111          | 1701100207          | おね 初流                              | 1702#            | 2019-01-02 | 1 12 1   |                             | <b></b>  |
| 5  | 2018年 秋季                               | 1153111          | 1701100208          | 周和                                 |                  | 19-01-02   | 石枚式      | - <u>+</u>                  | ┌─★~"    |
| 7  | 2010年 秋李<br>2019年 秋季                   | 1153111          | 1701100212          | 加力項目の方法                            | <b>法王</b> /已、    | 10.01.02   | 行省レ      |                             | X A      |
| 8  | 2010年秋学<br>2018年秋季                     | 1153111          | 1701100213          | FFJLX炉 19756<br> 始石力 切応            | 17021            | 2019-01-02 |          |                             | ~ .      |
| G  | 2018年秋季                                | 1153111          | 1701100215          | 目生/5 190%<br>国用編 如:本               | 17021/1          | 2019-01-02 |          |                             |          |
| 10 | 2018年秋季                                | 1153111          | 1701100216          |                                    | 1702WF           | 2019-01-02 |          |                             |          |
| 11 | 2018年秋季                                | 1153111          | 1701100217          | 康诗格 物流                             | 1702H            | 2019-01-02 |          |                             |          |
| 12 | 2018年 秋季                               | 1153111          | 1701100218          | 刘环宇 物流                             | 1702班            | 2019-01-02 |          |                             | 1        |
| 13 | 2018年 秋季                               | 1153111          | 1701100219          | 刘灵芝 物流                             | 1702班            | 2019-01-02 |          |                             |          |

▶ 【注意】如遇学生缺考、舞弊请在特殊原因栏目注明

- ▶ 点击:保存》成绩还可修改,成绩为"录入中"状态
- ▶ 点击:提交》成绩不可修改,一经提交,成绩进入"待审核"状态, 由各院部成绩管理专员审核后发布。

## 各系部成绩管理专员:

工程机械学院: 马娇、龙超、胡浩然、王脊尹

- 智能制造学院: 郭亮
- 建筑工业学院: 王芙蓉
- 人工智能学院:周梦
- 通识教育中心:沈洁